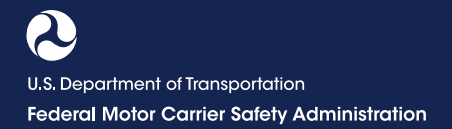

# CLEARINGHOUSE How to Request a Clearinghouse User Role in the Portal: ENFORCEMENT PERSONNEL

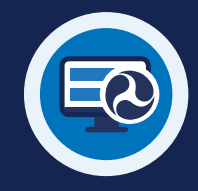

## **Requesting a Clearinghouse User Role in the Portal**

#### STEP **1**

Visit <u>https://portal.</u> <u>fmcsa.dot.gov/</u> <u>login</u> and enter your username and password to log into the FMCSA Portal. STEP 2 Under Account Management, select

My Profile.

STEP 3 Select the Available Systems tab.

#### STEP 4 Under Available Roles, select DACH from the drop down and then

select Enforcement.

STEP 5 Click Add Role to add it to your Requested Roles.

### STEP 6

Click **Update Profile**. This will send a request to your organization coordinator (OC) who will need to approve the role. Once it is approved, it will be listed under Requested Roles with the "Approved" status.

| U.S. Department of Transportation<br>Federal Motor Carrier Safety Administration<br>FMCSA Portal |                     |                          |                                    |                          |                                                                                                    |                                                                                                    |                          |         |          |
|--------------------------------------------------------------------------------------------------|---------------------|--------------------------|------------------------------------|--------------------------|----------------------------------------------------------------------------------------------------|----------------------------------------------------------------------------------------------------|--------------------------|---------|----------|
| Welcome Walt Zak                                                                                 |                     |                          |                                    |                          |                                                                                                    |                                                                                                    |                          |         |          |
| Ном                                                                                              | E ASSIGNMEN 2       | Ассоинт Манадемент 🗸     | Resolution Management <del>-</del> | Manage Admin Functions 🗸 | TECHNICAL SUPPORT -                                                                                                    | COMPANY VIEW                                                                                                    | Reports/Queries 🗸        | OAM 🗸   | Feedback |
| Unified Registration System -                                                                    |                     |                          |                                    |                          |                                                                                                    |                                                                                                    |                          |         |          |
| V                                                                                                | iew/Edit My Profile | al F 3 Available Systems | 3                                  |                          |                                                                                                    |                                                                                                    | 6 Update                 | Profile | Cancel   |
|                                                                                                  | DACH                | <b>~</b>                 | T                                  |                          | Requested Roles                                                                                                    | 0                                                                                                    |                          |         |          |
| 4                                                                                                | Enforcement         |                          | 5                                  | Add Role >               | A&I - Enforcement Us<br>A&I - Gotham HQ Coi<br>A&I - New Applicant S<br>DataQs - Access - Ap<br>EMIS - Audit - Approv<br>EMIS - Generic View<br>EMIS - Review Web F<br>EMIS - Security - App | ers - Approved<br>ttact Reports - Approv<br>Screening (NAS) Tool /<br>proved<br>ed<br>- Approved<br>Teedback - Approved<br>roved | red<br>Access - Approved |         | •        |